INSTALLING THE HyperTAC 4 Desktop App (HT4 App)

The HyperTAC 4 Desktop App is compiled to run in a Windows XP/7/8/10(or newer) operating system and includes a Java Platform in its installation.

Note: The Java installed within the HT4 App program will not overwrite or otherwise affect any version of Java already installed on your computer.

If you have an existing HT4 App installation you will need to uninstall it before installing a new version.

1. Save the HT4 App install executable file to your desktop.

2. Launch the setup wizard by double clicking the install file.

3. Follow the onscreen instructions to install the program in the default directory:

C:\Program Files\HT\_App (or C:\Program Files (x86)\HT\_App for 32 bit systems)

During installation, the wizard will place shortcuts in the start menu and on the desktop.

4. Click Finish when prompted to exit the setup wizard.